## Handleiding Gologi Slim persoonlijk alarm

- reset de camera met het meegeleverde pinnetje voordat u de SOS knop gaat installeren
- Download de Gologi app
- QR code Gologi app
- Controleer voordat u begint met het installeren dat uw router een 2.4 GHZ kanaal heeft, u kunt dit navragen bij uw provider, zij kunnen voor u ook een kanaal openzetten
- Zet voor het installeren de bluetooth van uw telefoon aan voor het installeren

## Installeren

Download de Gologi app en open de app

- 1. zorg dat tijdens het installeren de bluetooth van uw telefoon aan staat
- 2. Reset voor gebruik de SOS knop met het meegeleverde pinnetje, de knop gaat nu knipperen
- 3. Klik rechtsboven op +
- 4. U ziet nu de tekst snel toevoegen en daaronder het symbool van de sos knop met rechts daarvan de tekst doorgaan, klik hierop
- 5. De SOS knop gaat zich nu verbinden met de app
- 6. Klik rechtsboven op doorgaan
- 7. De SOS knop is nu klaar voor gebruik

Instellingen achter potlood symbool rechtsboven

- 1. naam van het apparaat, dit geeft u drie opties
  - Icoon, hier kunt u het plaatje kiezen waarmee het apparaat in de app wordt weergegeven
  - Naam, laat u de naam van het apparaat in de app veranderen
  - Locatie, laat u kiezen in welke kamer u het apparaat heeft geïnstalleerd
- 2. Apparaat info, geeft u de volgende informatie
  - Apparaat ID
  - IP
  - MAC
  - Tijdzone
- 3. Apparaten delen, laat u het apparaat delen met mensen die niet op uw apparaat zijn ingelogd

Veel gestelde vragen

• Kan je meerdere nummers toevoegen?

Er zijn twee mogelijkheden om de meldingen van de paniekknop met meerdere mensen te delen.

- 1. U geeft het wachtwoord van uw account aan de persoon die de meldingen wilt ontvangen
- 2. In de instellingen van het apparaat kiest u de optie apparaat delen. Hierdoor hoeft u uw wachtwoord niet te delen en ontvangt de persoon waarmee u de paniekknop deelt toch de melding wanneer er op de knop is geklikt.